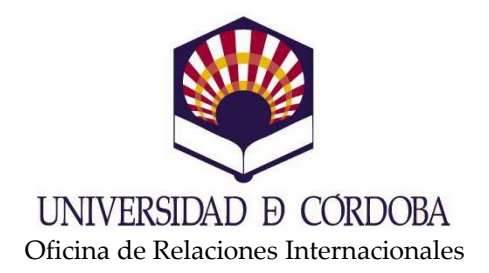

## PROGRAMA PAP/ERASMUS 2011/2012

## PASOS A SEGUIR PARA CUMPLIMENTAR EL LEARNING AGREEMENT (CONTRATO DE ESTUDIOS) DE LA PLAZA ASIGNADA EN LA UNIVERSIDAD DE DESTINO

- 1. Consultar el listado de asignaturas de la universidad de destino reconocidas actualmente por la Universidad de Córdoba. Para ello debe ponerse en contacto con el coordinador de movilidad de su centro que le indicará algún enlace o listado.
- 2. Consultar el listado de asignaturas que la universidad de destino oferta para el curso 2011-2012. Para ello se ha de acudir a la web de la universidad de destino y consultar los programas académicos para el curso 2011-2012
- 3. Cumplimentar el Learning Agreement a través de Sigma:

Paso 1: Acceder a la opción de "consulta del expediente académico" <u>http://www.uco.es/gestion/sigma/secretaria.htm</u>

Paso 2: Seleccionar la opción "Consulta de la matrícula y del expediente"

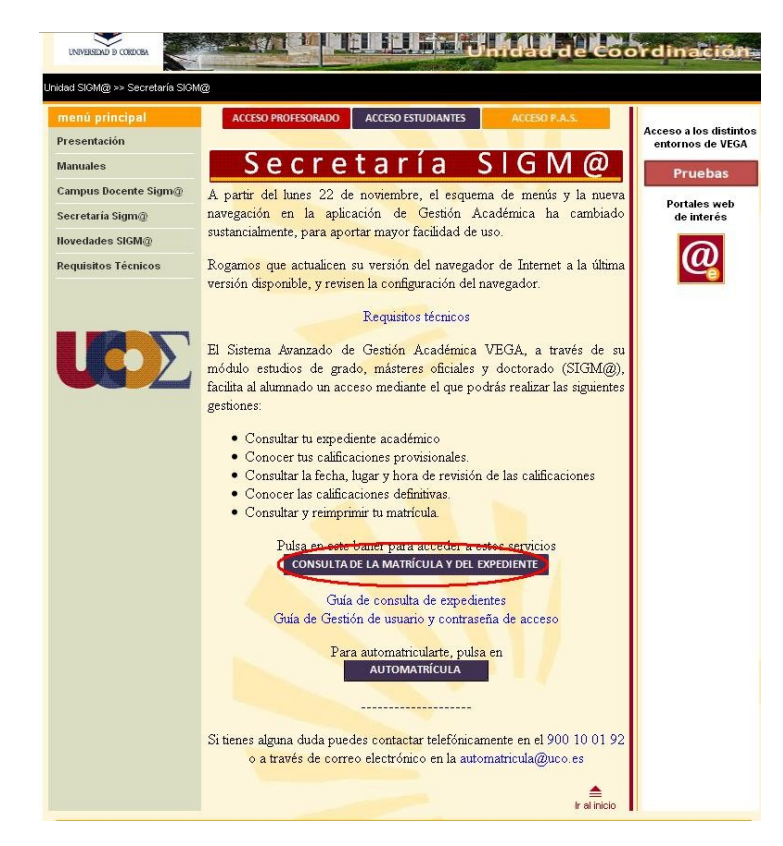

Paso 3: Identificarse con el usuario y contraseña de la cuenta de correo de la UCO.

12-05-2011 Bienvenido al sistema de Gestión Académica

| Identificación        |  |
|-----------------------|--|
| Usuario               |  |
| Contraseña            |  |
| Entrar                |  |
|                       |  |
|                       |  |
| must                  |  |
| ARCOS DECK            |  |
| Processing Processing |  |
| 2 HI ENCICON SUM      |  |
| 100                   |  |

Paso 4: en la parte superior izquierda, seleccionar "Acceso y movilidad"

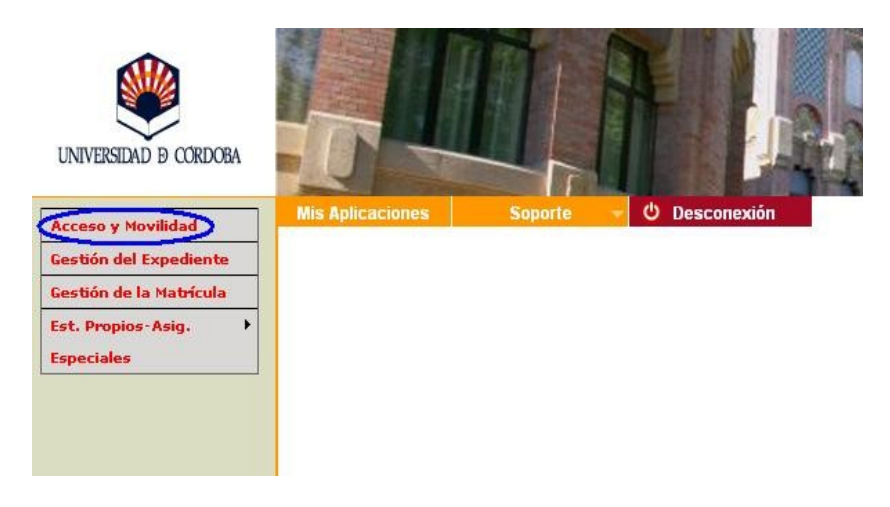

Paso 5: Seleccionar el expediente en el icono de la imagen:

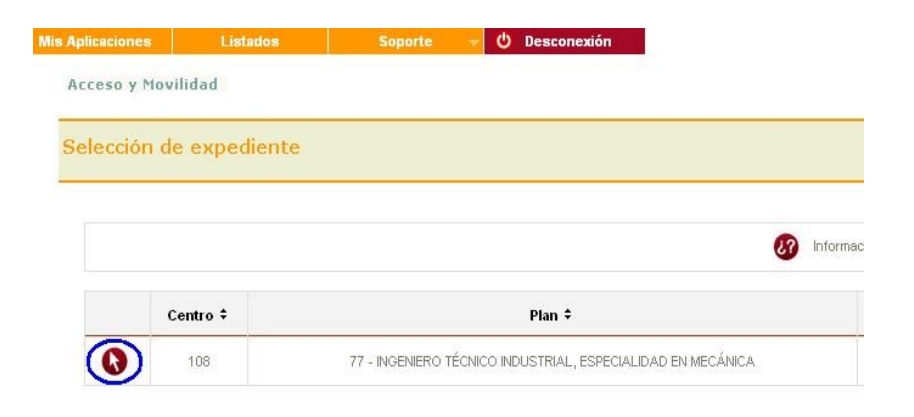

| mbre José García García                                          |                              | NIP<br>Correo Electrónico | 123456<br>elquesea@uco.es   |         | Di<br>Co<br>Po | ocumento de identidad<br>orreo Electrónico<br>orsonal | 11111111A<br>elquesea@uco.es |
|------------------------------------------------------------------|------------------------------|---------------------------|-----------------------------|---------|----------------|-------------------------------------------------------|------------------------------|
| icitud Realizada                                                 |                              |                           |                             |         |                |                                                       |                              |
|                                                                  | Estado \$                    | 1                         | Tipo de programa de interca | mbio ‡  |                | Curse                                                 | o académico de salida ‡      |
| 0 9                                                              |                              |                           | ERASMUS                     |         |                |                                                       | 2011/2012                    |
| d de salida para el año 2011.<br>nes la siguiente plaza asignada |                              |                           |                             |         |                |                                                       |                              |
|                                                                  | Tipo de programa de intercan | nbio \$ Unive             | ersidad de destino ‡        | País ‡  | Periodo ‡      | Meses de estancia ‡                                   | Estado                       |
| Curso académico de salida 🕈                                      |                              |                           | ECHNIKA BIALOSTOCKA         | Polonia | Otros          | 10                                                    |                              |

Paso 6: Seleccionar opción de "cumplimentar Acuerdo de Estudios".

Paso 7: Introducir los siguientes datos de las asignaturas a cursar en la universidad de destino:

- a) Código de la asignatura en la universidad de destino (se puede ver en los planes de estudio disponibles en la web de la universidad de destino)
- b) Nombre de la asignatura en la universidad de destino (igual que el anterior).
- c) Créditos de la asignatura en la universidad de destino (igual que el anterior).
- d) Créditos ECTS equivalentes de la asignatura en la universidad de destino (igual que el anterior).

|                                                                                                    |                           | Área Personal | Asignaturas a | Relación        | Impresión y |                     |                  |
|----------------------------------------------------------------------------------------------------|---------------------------|---------------|---------------|-----------------|-------------|---------------------|------------------|
|                                                                                                    |                           |               | BIALYST01     | BIALYST01 - UCO | acuerdo     |                     |                  |
| and the second second second second second second second second second second second second second second second |                           |               |               |                 |             |                     |                  |
| ne las asignaturas qu<br>digo Asignatura                                                                         | e cursará en PL BIALYSTO1 |               |               |                 |             | c) Créditos Locales | d) Créditos Ects |

Puede darse el caso de que los créditos de la asignatura en la universidad de destino sólo vengan indicados como ECTS. En tal situación, se introducirá en los campos "c" y "d" los créditos ECTS que vengan indicados.

Esto se ha de repetir para cada una de las asignaturas de destino que se quieran cursar.

Paso 8: Indicar la equivalencia entre asignaturas de destino con las de vuestro centro. Para ello se ha de:

- a) Seleccionar asignatura de destino en la tabla izquierda
- b) Seleccionar asignatura equivalente de vuestro centro en la tabla de la derecha.
- c) Seleccionar la opción "Grabar"

Repetir estos pasos para cada una de las asignaturas.

Puede darse el caso de que una asignatura de vuestro centro equivalga a dos o más asignaturas de la universidad de destino. En ese caso:

- a) Seleccionar las dos o más asignaturas de destino en la tabla izquierda.
- b) Seleccionar asignatura equivalente de vuestro centro en la tabla de la derecha
- c) Seleccionar la opción "Grabar".

Repetir estos pasos para cada una de las asignaturas de vuestro centro.

Por ejemplo, si queremos reconocer el proyecto fin de carrera y la asignatura "Ingeniería Térmica" de la especialidad de Mecánica de la Escuela Politécnica Superior de Córdoba (EPS). El proyecto fin de carrera se reconoce por el proyecto en la universidad de destino, mientras que la asignatura de la EPS tiene su equivalente en dos del centro de destino: "Thermodynamics" y "Termal Engineering and Refrigeration".

Para reconocer el proyecto, seleccionamos el proyecto en la universidad de destino y en la EPS, y pulsamos "Grabar", apareciéndonos en la parte inferior la equivalencia. Para la asignatura de la EPS seleccionamos las dos de la de destino.

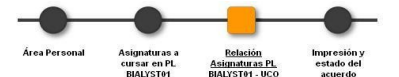

| signaturas en                  | PL BIALYST01            |                     |          | Asignaturas en UCO                                                                                      |                   |               |              |            |
|--------------------------------|-------------------------|---------------------|----------|----------------------------------------------------------------------------------------------------|-------------------|---------------|--------------|------------|
|                                | Descripción \$          | Créditos<br>Locales | Créditos | B8363 - PROGRAMACION DE LAS MAQUINAS HERRAMIENTAS                                                       | 4.5               | Optativa      | 4.5          | 3          |
| 0,00000                        | The of Device of        | 7.0                 | 7.0      | B8370 - INGLES APLICADO A LA TECNICA II                                                                 | 4.5               | Optativa      | 4.5          | 3          |
| CCC001                         | Thermodynamics          | 6.0                 | 6.0      | 8371 - METODOS MATRICIALES                                                                              | 4.5               | Optativa      | 4.5          | 3          |
| CCC002 Thermal Engineering and | Thermal Engineering and | 4.0                 | 4.0      | 15668 - ESTRUCTURAS METALICAS                                                                           | 4.5               | Optativa      | 4,5          | 3          |
|                                | Refrigeration           |                     |          | B369 - PROGRAMACION PARA INGENIEROS                                                                     | 6.0               | Optativa      | 6.0          | 3          |
|                                |                         |                     |          | B366 - INVESTIGACION OPERATIVA                                                                          | 4.5               | Optativa      | 4.5          | 3          |
|                                |                         |                     |          | B367 - ECONOMIA GENERAL Y DE LA EMPRESA                                                                 | 6.0               | Optativa      | 6.0          | 3          |
|                                |                         |                     |          | R368 - GEOMETRIA DIFERENCIAL                                                                            | 4.5               | Optativa      | 4.5          | 3          |
|                                |                         |                     |          | R344 - DISEÑO DE MAQUINAS                                                                               | 10.5              | Troncal       | 10.5         | 3          |
|                                |                         |                     |          | R345 - INGENIERIA TERMICA                                                                               | 9.0               | Troncal       | 9.0          | 3          |
|                                |                         |                     |          | B347 - TEORIA DE ESTRUCTURAS Y CONSTRUCCIONES INDUSTRIALES                                              | 12.0              | Troncal       | 12.0         | 3          |
|                                |                         |                     |          | B346 - DROVECTO FIN DE CARRERA                                                                          | 7.0               | Troncal       | 7.0          | 3          |
|                                |                         |                     |          | Si no encuentras alguna asignatura, o quieres cambiar el carácter d<br>agui para insertarla en la lista | e optativo a libi | e elección de | alguna asign | natura haz |

|                                            |                                                                             | Área Personal                                                                                                    | Asignaturas a<br>cursar en PL<br>BIALYST01                                                                                                    | <u>Relación</u><br>Asignaturas PL<br>BIALYST01 - UCO                                                                  | Impresión y<br>estado del<br>acuerdo                                                                                                    |                                                                                                    |                                            |                             |                         |              |
|--------------------------------------------|-----------------------------------------------------------------------------|----------------------------------------------------------------------------------------------------|----------------------------------------------------------------------------------------------------|----------------------------------------------------------------------------------------------------|----------------------------------------------------------------------------------------------------|----------------------------------------------------------------------------------------------------|--------------------------------------------|-----------------------------|-------------------------|--------------|
| Para relacionar asignaturas, selecci       | iona una o más asignaturas de la li<br>asignatura<br>2. Repite est          | sta de "Asignaturas<br>en la tabla "Asignat<br>e paso para todas la                                                                                                    | en PL BIALYST01" )<br>uras en UCO" puec<br>s relaciones que q                                                                                                    | / una o más asignatu<br>les hacer click en "M<br>uieras que aparezcan                                                 | ras de la lista "Asignatura<br>lostrar más asignaturas"<br>en tu acuerdo de estudio                                                                                            | is en UCO" y haz c<br>s                                                                              | lick en el boton                           | grabar. Si no               | encuentras              | i la         |
| Instances on DI BIALVETO1                  |                                                                             | Acianaturac                                                                                                    | an UCO                                                                                                    |                                                                                                    |                                                                                                    |                                                                                                    |                                            |                             |                         |              |
| gnatarus en re binersitur                  |                                                                             | Asignaturas                                                                                                    | bil deo                                                                                                    |                                                                                                    |                                                                                                    |                                                                                                    |                                            |                             |                         |              |
| Descripción ‡                              | Créditos Créditos                                                           | <b>1</b> 8363 - 1                                                                                                    | BOGRAMACION DE                                                                                                    | AS MAQUINAS HERRAL                                                                                                    | MIENTAS                                                                                                    | 4.5                                                                                                  | Optativa                                   | 4.5                         | 3                       |              |
| -                                          | Locales + Ects +                                                            | De270 - 1                                                                                                    |                                                                                                    | LA TECNICA U                                                                                                    |                                                                                                    | 4.5                                                                                                  | Optativa                                   | 4.5                         | з                       |              |
| CCC001 Thermodynamics                      | 6.0 6.0                                                                     |                                                                                                    | NGLES APLICADO A                                                                                                    | DA TECNICA II                                                                                                    |                                                                                                    | 4.5                                                                                                  | Optativa                                   | 4.5                         | 3                       |              |
| CCC002 Thermal Engineerin<br>Refrigeration | ng and 4.0 4.0                                                              | L 8371 - )                                                                                                    | METODOS MATRICIA                                                                                                    | LES                                                                                                    |                                                                                                    | 4.5                                                                                                  | Optativa                                   | 4.5                         | 3                       |              |
| Refingeration                              |                                                                             | L15668 -                                                                                                    | ESTRUCTURAS MET                                                                                                    | ALICAS                                                                                                    |                                                                                                    | 6.0                                                                                                  | Ontativa                                   | 6:0                         | 3                       |              |
|                                            |                                                                             | 8369 - 1                                                                                                    | PROGRAMACION PAR                                                                                                    | A INGENIEROS                                                                                                    |                                                                                                    | 4.5                                                                                                  | Ostatius                                   | 4.5                         |                         |              |
|                                            |                                                                             | 8366 - 1                                                                                                    | NVESTIGACION OPE                                                                                                    | RATIVA                                                                                                    |                                                                                                    | 4.5                                                                                                  | Optativa                                   | 4.5                         | 3                       |              |
|                                            |                                                                             | 🔲8367 - E                                                                                                    | CONOMIA GENERAL                                                                                                    | Y DE LA EMPRESA                                                                                                    |                                                                                                    | 6.0                                                                                                  | Optativa                                   | 6.0                         | 3                       |              |
|                                            |                                                                             | <b>0</b> 8368 - 0                                                                                                    | SEOMETRIA DIFEREN                                                                                                    | CIAL                                                                                                    |                                                                                                    | 4.5                                                                                                  | Optativa                                   | 4.5                         | 3                       |              |
|                                            |                                                                             | 8344 - 1                                                                                                    | DISEÑO DE MAQUINA                                                                                                    | s                                                                                                    |                                                                                                    | 10.5                                                                                                 | Troncal                                    | 10.5                        | 3                       |              |
|                                            |                                                                             | <b>8</b> 8345 - 1                                                                                                    | NGENIER IN TERMICA                                                                                                    |                                                                                                    |                                                                                                    | 9.0                                                                                                  | Troncal                                    | 9.0                         | 3                       |              |
|                                            |                                                                             | -                                                                                                    |                                                                                                    |                                                                                                    |                                                                                                    | 12.0                                                                                                 | Treevel                                    | 12.0                        | 3                       |              |
|                                            |                                                                             | Sino e<br>aqui par                                                                                                    | reoria de estruct<br>ncuentras alguna<br>ra insertarla en la                                                                                                    | uras y construccio<br>asignatura, o quien<br>a lista                                                                  | DNES INDUSTRIALES                                                                                                    | de optativo a libr                                                                                   | re elección de .                           | alguna asign                | atura haz               | cli          |
|                                            |                                                                             | Sino e                                                                                                    | reoria de estruct<br>ncuentras alguna<br>ra insertarla en la                                                                                                    | uras y construccio<br>asignatura, o quier<br>i lista                                                                  | NES INDUSTRIALES                                                                                                    | de optativo a libr                                                                                   | re elección de a                           | alguna asign                | atura haz               | cliv         |
|                                            |                                                                             | Si no e agus pa                                                                                                    | recorta de estruct<br>neuentras alguna<br>ra insertarla en la<br>()<br>()<br>()<br>()<br>()<br>()<br>()<br>()<br>()<br>()<br>()<br>()<br>()                                                                                                    | uras y construccio<br>asignatura, o quier<br>ista<br>rabar<br>a asignatura, o quic<br>a lista<br>Grabar               | NES INDUSTRIALES                                                                                                    | de optativo a libr                                                                                   | re elección de o                           | alguna asign<br>alguna asig | atura haz               | cliı<br>z cl |
| Relación asignaturas PL BIALY              | YST01 - UCO                                                                 | Sino                                                                                                    | reorita de estruct<br>ncuentras alguna<br>(e) (e) (e) (e)<br>encuentras algun<br>rra insertaria en li                                                                                                    | uras y construcció<br>asignatura, o quier<br>ista<br>a seignatura, o quie<br>a lista<br>Grabur                        | NES INDUSTRIALES                                                                                                    | de optativo a libr                                                                                   | re elección de a                           | alguna asign                | atura haz<br>natura haz | clic<br>z cl |
| Relación asignaturas PL BIALY              | YST01 - UCO<br>Asignaturas en                                               | Si no e septembri pa                                                                                                    | reorita de estruct<br>nuentras alguna<br>en insertaria en la<br>encuentras algun<br>encuentras algun<br>era insertaria en la                                                                                                    | uras y construcció<br>asignatura, o quier<br>ista<br>«abur<br>a asignatura, o quie<br>a lista<br>Grabur               | ones tradúctor<br>pres cambiar el carácter<br>pres cambiar el carácte<br>Asign                                                                                                 | de optativo a libr<br>r de optativo a lib                                                            | ronca                                      | alguna asign                | atura haz               | clii         |
| Relación asignaturas PL BIALY              | YST01 - UCO<br>Asignaturas en<br>CCC000 IN                                  | Sino e<br>energia participation de la construcción de la construcción de | recenta de estruct<br>neuentras alguna<br>(e) (e) (e) (e) (e) (e) (e) (e) (e) (e)                                                                                                    | uras y construcció<br>asignatura, o quier<br>ista<br>rabar<br>a asignatura, o quie<br>a lista<br>Greber               | eres cambiar el carácter<br>eres cambiar el carácter<br>eres cambiar el carácte<br>Xater<br>8346 Proye                                                                         | de optativo a libr<br>r de optativo a lib<br>aduras en UCO ‡<br>cto fin de carrera                   | ronca<br>re elección de /                  | alguna asign                | atura haz               | clii         |
| Relación asignaturas PL BIALY              | Asignaturas en<br>CCC000 F<br>CCC001 Thermodynamic<br>CCC02 Thermal Engine  | PL BALYSTOT *                                                                                                    | reorita DE Estruct<br>ncuentras alguna<br>(e) (e) (e)<br>(e) (e) (e)<br>(e) (e) (e)<br>(e) (e) (e)<br>(e) (e) (e)<br>(e) (e) (e)<br>(e) (e) (e)<br>(e) (e) (e)<br>(e) (e) (e)<br>(e) (e) (e)<br>(e) (e) (e) (e)<br>(e) (e) (e) (e) (e)<br>(e) (e) (e) (e) (e) (e)<br>(e) (e) (e) (e) (e) (e) (e)<br>(e) (e) (e) (e) (e) (e) (e) (e) (e) (e) | uras y construcció<br>asignatura, o quier<br>ista<br>a asignatura, o quie<br>a lista<br>Grabar                        | nes Industriales                                                                                                    | de optativo a libr<br>r de optativo a lib<br>aturas en UCO ?<br>cto fin de carrera<br>niería Térmica | ronca<br>re elección de<br>pre elección de | alguna asign                | atura haz               | clic<br>z cl |
| Relación asignaturas PL BIALY              | Asignatures en<br>CCC000 E<br>CCC001 Thermodynamic<br>CCC002 Thermal Engine | PL BALVSTOL :<br>si no e<br>sapti pa<br>PL BALVSTOL :<br>nal Project<br>s<br>ering and Refriger                                                                                                    | ecoria de estruct<br>neuentras alguna<br>(e) c<br>encuentras algun<br>encuentras algun<br>(e)<br>cation                                                                                                    | uras y construcció<br>asignatura, o quier<br>ista<br>a asignatura, o quier<br>ista<br>a asignatura, o quier<br>Greber | enes cambiar el carácter eres cambiar el carácter eres cambiar el carácter seres cambiar el carácte seres cambiar el carácte seres cambiar el carácte seres cambiar el carácte | de optativo a libr<br>r de optativo a lit<br>aduras en UCO =<br>cto fin de carrera<br>niería Térmica | ronca<br>re elección de<br>ore elección de | alguna asign                | atura haz               | clic<br>z cl |

En la parte inferior de la misma pantalla podemos ver las equivalencias

realizadas:

4. Una vez realizados todos estos pasos, el alumno avisará al coordinador de movilidad de su centro para que revise el Learning Agreement y, una vez dado el visto bueno, se procederá a darle curso quedando el alumno pendiente de firmar el citado documento.

Para cualquier duda puede consultar con el coordinador de movilidad de su centro.